## Bevölkerungspyramide in Calc

## 1. Schritt: Diagramm erstellen

• Öffne dein Tabellenkalkulationsprogramm und lege eine Tabelle in der Form Jahre, insgesamt, männlich, weiblich und Differenz an.

| Jahre | insgesamt | männlich | weiblich | Differenz |
|-------|-----------|----------|----------|-----------|
| 0-4   | 3113      | -1649    | 1464     | -185      |
| 5-9   | 3100      | -1654    | 1446     | -208      |
| 10-14 | 2926      | -1544    | 1382     | -162      |
| 15-19 | 3229      | -1627    | 1602     | -25       |
| 20-24 | 3701      | -1820    | 1881     | 61        |
| 25-29 | 3981      | -2044    | 1937     | -107      |
| 30-34 | 3162      | -1691    | 1471     | -220      |
| 35-39 | 2488      | -1273    | 1215     | -58       |
| 40-44 | 2303      | -1175    | 1128     | -47       |
| 45-49 | 1989      | -992     | 997      | 5         |
| 50-54 | 2197      | -1076    | 1121     | 45        |
| 55-59 | 1885      | -943     | 942      | -1        |
| 60-64 | 1725      | -845     | 880      | 35        |
| 65-69 | 1500      | -582     | 918      | 336       |
| 70-74 | 905       | -340     | 565      | 225       |
| 75-79 | 945       | -329     | 616      | 287       |
| 80-84 | 628       | -196     | 432      | 236       |
| > 85  | 430       | -121     | 309      | 188       |

- Da die Balken auf der linken Seite in der Bevölkerungspyramide mit negativen Werten eingetragen werden müssen, füge vor den Zahlen für die Männer ein "-" ein.
- Berechne für die Spalte Differenz, die Differenz von männlich und weiblich.
- Markiere die Spalten Jahre, männlich, weiblich und Differenz und erstelle ein Diagramm.
- Wähle beim Diagrammtyp das Balkendiagramm, gestapelt aus.
- Achte bei der Wahl des Datenbereichs, dass erste Spalte als Beschriftung gewählt wurde.
- Füge für die einzelnen Datenreihen die Beschriftungen ein (männlich, weiblich, Differenz).
- Wähle einen passenden Titel und beschrifte die x- und y-Achse entsprechend.

## 2. Schritt: optische Korrekturen

Deine Bevölkerungspyramide ist schon fast fertig, du musst nur noch einige Formatierungen vornehmen.

- Entferne zunächst die negativen Vorzeichen auf der y-Achse. Klicke dazu doppelt auf die y-Achse. Beim Reiter "Zahlen" wähle "Zahl" und als Format "1234".
- Als nächstes müssen wir die x-Achse auf den linken Rand bringen. Klicke dazu doppelt auf die Achse. Wähle beim Reiter "Positionierung" "Beschriftung Position – Außerhalb des Anfangs" und "Intervallmarken Position - An Beschriftung".

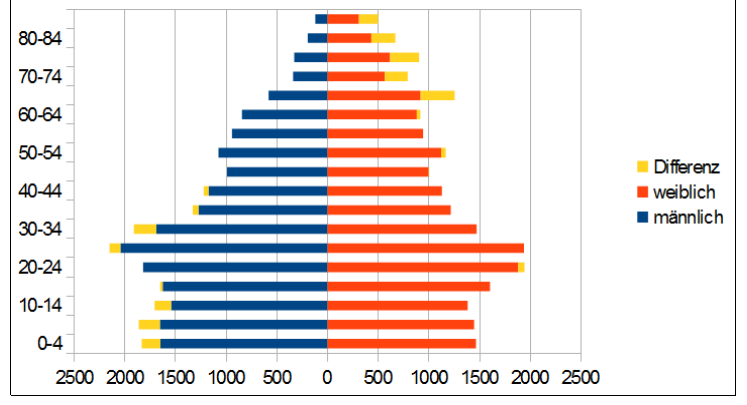

- Nun müssen wir noch die Balkenbreite verändern. Klicke dazu doppelt auf die Balken. Stelle unter dem Reiter "Optionen" Abstand auf 0% und Überlapp auf 100%.
- Damit man die Balken weiterhin noch gut auseinanderhalten kann, klicke nochmals doppelt auf die Balken. Stelle beim Reiter Linie den Linienstil auf durchgängig.

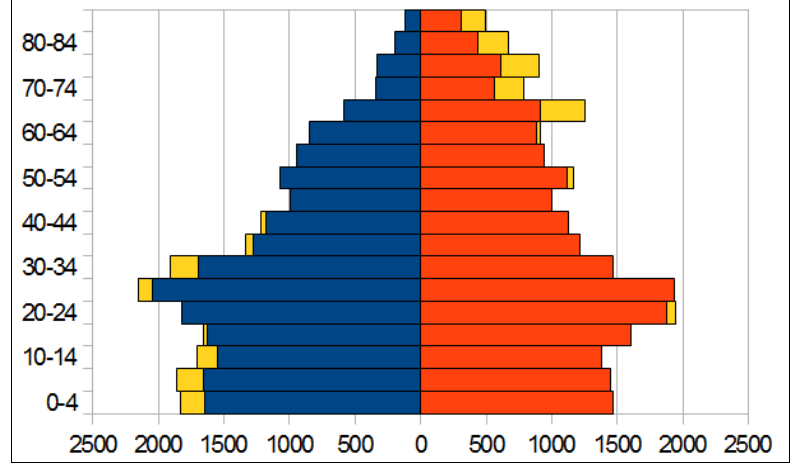

## 3. Schritt: Diagrammlayout

- Gestalte nun die Balken farblich: blau = männlich, rot = weiblich, gelb = Differenz.
- Kennzeichne weiters die nicht erwerbstätige Bevölkerung: Kinder unter 15 J. in • helleren Tönen, Erwachsene über 65 J. in dunkleren Tönen.
- Füge in eine der Ecken des Diagramms ein Textfeld ein und ergänze dort folgende Angaben: Quelle der Daten, Verfasser und Datum der Diagramm Erstellung.

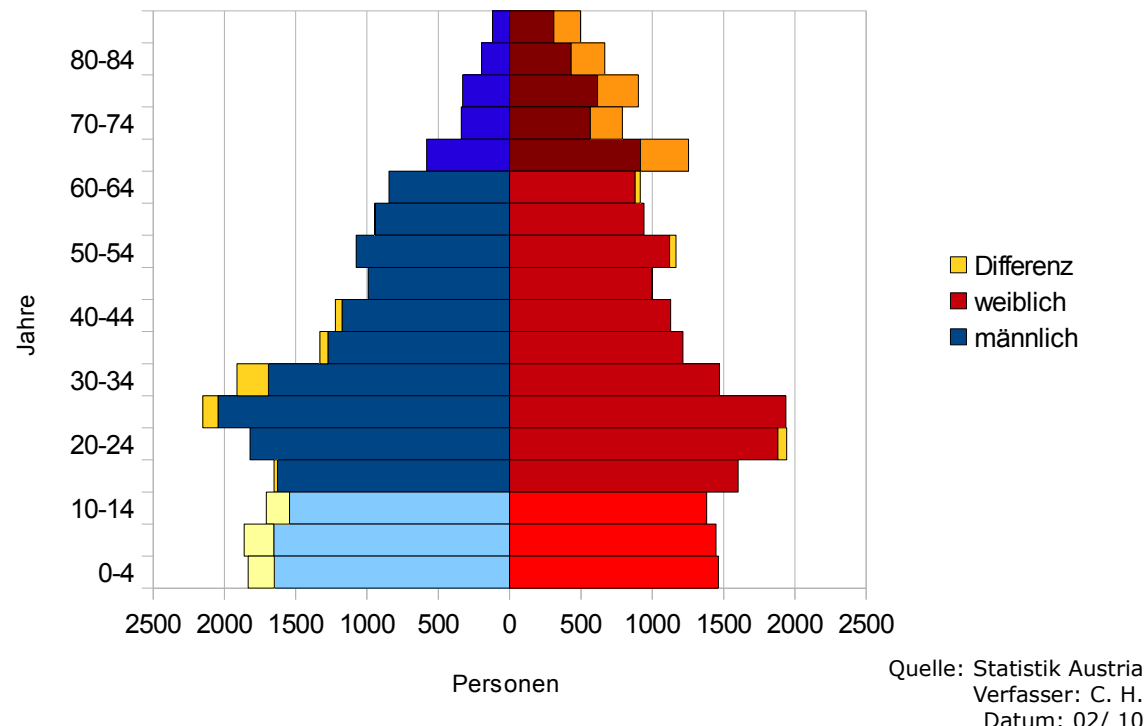

Bevölkerung nach Alter und Geschlecht im Bezirk Landeck 1991

Verfasser: C. H. Datum: 02/ 10